# Instalacja TwinCATa

### **1.** Strona WWW $\rightarrow$ Pobieranie

| BECKHOFF New Automation Tech      | nology - Windows        | Internet Expl | orer      |              |            |        |    |
|-----------------------------------|-------------------------|---------------|-----------|--------------|------------|--------|----|
| Plik Edycja Widok Ulubione Narzęd | zia Pomoc<br>Fechnology |               |           |              |            |        |    |
| RECKHOEE                          | Strona główna           | ▶Kontakt      | Serwis    | ▶ Pobieranie | ▶ Produkty | Znajdź | GO |
| DEOKIIOII                         | ▶ Beckhoff              | Nowości       | Aplikacje | Szkolenia    |            |        |    |

### 2. Software $\rightarrow$ TwinCAT 30 days version

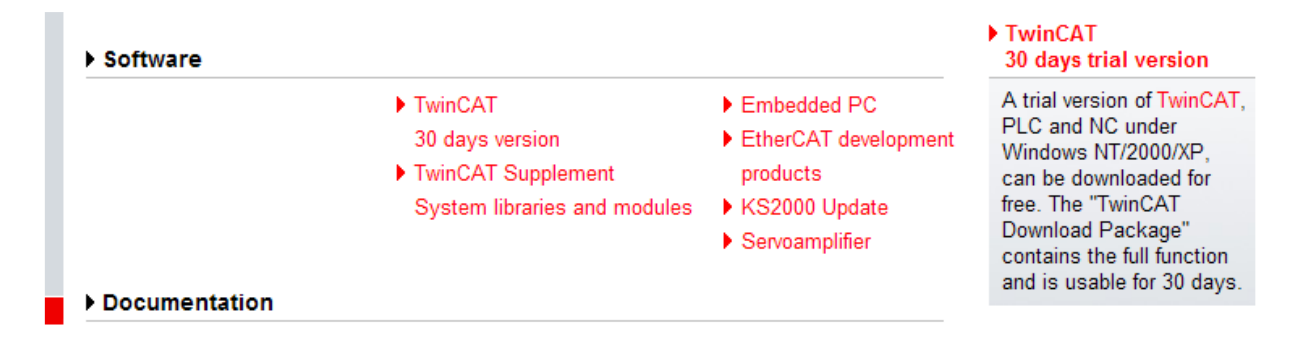

### 3. Download: TwinCAT

### TwinCAT Download Package

A trial version of TwinCAT, the open PC software system for PLC and NC Motion Control functions (Version 2.11 and Version 2.10 under Windows 2000/XP/Vista/7, Version 2.9 under Windows NT/2000/XP), can be downloaded for free. The "TwinCAT Download Package" contains the full function and is usable for 30 days. For a further use, a registration is necessary. With this registration a license for the use of the software is acquired.

#### Download: TwinCAT

### 4. Formularz

### TwinCAT Download Package

A trial version of <u>TwinCAT</u>, the open PC software system for PLC and NC Motion Control functions (Version 2.11 and 2.10 under Windows 2000/XP/Vista/7, Version 2.9 under Windows NT/2000/XP), can be downloaded for free. The "TwinCAT Download Package" contains the full function and is usable for 30 days. For a further use, a <u>registration</u> is necessary. With this registration a license for the use of the software is acquired.

Please fill in the following formular in order to download the "TwinCAT Download Package"

() required fields Mr. First Name: Kowalski Jan Name: Politechnika Rzeszowska Company: W. Pola 2 Address: 35-959 ZIP Code: Rzeszow City: • Poland Country: jkowalski@kia.prz.edu.pl eMail: Phone: 17 8651225 Fax: Version: TwinCAT 2.11, Build 1549 O previous Version Please select the TwinCAT version! TwinCAT 2.11, Build 1545 🔽 Reset Registration

### 5. Rejestracja

Registration

#### 6. Informacja, że nadejdzie mail z linkiem

### TwinCAT Download Package

Thank you for your interest in TwinCAT. Shortly you will receive an email with the download link for TwinCAT.

### Zamknąć stronę Beckhoffa. Poczekać kilka minut.

#### 7. Przeglądarka – adres nadawcy

# Beckhoff TwinCAT Download

BECKHOFF

ltrybus@prz-rzeszow.pl

### 8. Treść maila z linkiem

Dear Madam, dear Sir,

Thank you for your interest in TwinCAT. Under the following link you can download TwinCAT once.

http://www.beckhoff.com/tcatweb/download e.aspx?id=3e44d018-de2a-4163-ac80-95fbbea76a90&date=10/04/2010

```
Beckhoff Automation GmbH
Eiserstraße 5
33415 Verl
Germany
Phone: + 49 (0) 52 46 / 9 63 - 0
Fax: + 49 (0) 52 46 / 9 63 - 1 98
mailto:info@beckhoff.com
http://www.beckhoff.com
```

 $2 \times klik$ 

#### 9. Zapisz plik

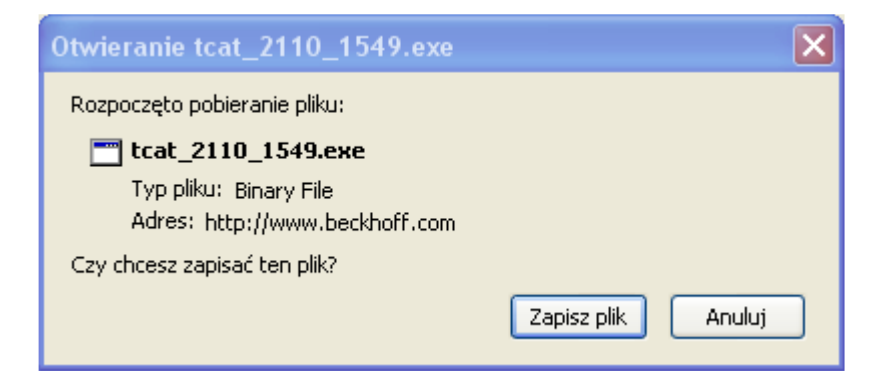

# 10. Lokalizacja

| ❷ Mozilla Firefox                   |                  |                |       |          |        |
|-------------------------------------|------------------|----------------|-------|----------|--------|
| Wprowadź naz                        | wę pliku         |                |       |          | ?🛛     |
| Zapisz w:                           | 🛅 Beckhoff Tw    | inCAT          | 💌 O 👂 | ••       |        |
| Moje bieżące<br>dokumenty<br>Pulpit |                  |                |       |          |        |
| Moje dokumenty                      |                  |                |       |          |        |
| Mój komputer                        | -                | _              |       |          | 1      |
|                                     | Nazwa pliku:     | tcat_2110_1549 |       | •        | Zapisz |
| Moje miejsca                        | Zapisz jako typ: | Binary File    |       | <b>·</b> | Anuluj |

## 11. Pobieranie pliku

| 🥹 Pobieranie plików                                                          |           | $\mathbf{\times}$ |
|------------------------------------------------------------------------------|-----------|-------------------|
| tcat_2110_1549.exe<br>46.3 MB — beckhoff.com                                 | 13:32     | <                 |
| harmonogramy_zajecstudia_stacjonarne_iv_rok.pdf<br>278 KB — krosno.pl        | 11:16     |                   |
| harmonogramy_zajecstudia_stacjonarne_iv_rok.pdf                              | 11:13     |                   |
| tcat_2110_1549.exe<br>46.3 MB — beckhoff.com                                 | 28 lipiec |                   |
| 100629_Rechte an einer Softwareentwicklung.doc<br>93.5 KB — fernuni-hagen.de | 14 lipiec | *                 |
| Wyczyść listę Szukaj                                                         |           | P                 |

## 12. Plik instalacyjny

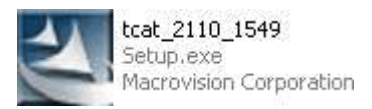

# 13. $2 \times kl$ , Uruchom, Englisch

| TwinCAT - InstallShield Wizar                                   |                         |           |
|-----------------------------------------------------------------|-------------------------|-----------|
| Wählen Sie eine Setup-Sprach                                    | e aus                   |           |
| Wählen Sie die Sprache für die Ins<br>aufgeführten Auswahl aus. | tallation aus der unten |           |
|                                                                 |                         |           |
|                                                                 | Deutsch                 |           |
|                                                                 | Englisch                |           |
|                                                                 |                         |           |
|                                                                 |                         |           |
|                                                                 |                         |           |
|                                                                 |                         |           |
|                                                                 |                         |           |
|                                                                 |                         |           |
|                                                                 |                         |           |
|                                                                 |                         |           |
|                                                                 |                         |           |
|                                                                 |                         |           |
|                                                                 |                         |           |
|                                                                 |                         |           |
|                                                                 |                         |           |
|                                                                 |                         |           |
|                                                                 |                         |           |
| InstallShield                                                   | < Zurück Weiter >       | Abbrechen |

## Weiter Pasek postępu. Next, Next, Next

# 14. Serial Number pusty

| Jser Name:                            |  |
|---------------------------------------|--|
| L. Trybus                             |  |
| Company Name:                         |  |
| Katedra Informatyki i Automatyki PRz. |  |
| Gerial Number:                        |  |
|                                       |  |

## 15. TwinCAT PLC

| TwinCAT Setup 🛛 🔀                                   |  |  |  |
|-----------------------------------------------------|--|--|--|
| Select Installation Level                           |  |  |  |
| You can choose one of the following product levels: |  |  |  |
| TwinCAT CP - Driver for Control Panels.             |  |  |  |
| O TwinCAT IO - I/O Driver                           |  |  |  |
| TwinCAT PLC - IEC 61131-3 PLC System                |  |  |  |
| TwinCAT NC PTP - PTP Motion Control.                |  |  |  |
| TwinCAT NCI - Interpolation                         |  |  |  |
|                                                     |  |  |  |
| nstallShield                                        |  |  |  |
| < Back Next > Cancel                                |  |  |  |

## 16. 30 dni

| 30 days demo version   |  |
|------------------------|--|
| S of days demo version |  |
|                        |  |

- Register now via phone or internet.
- O further information

## 17. Wszystkie komponenty

| Select the features you want to install, and | d deselect the featu |
|----------------------------------------------|----------------------|
| ✓ TwinCAT IO                                 | 212 K                |
| TwinCAT Scope View                           | 1116 K               |
| ✓ TwinCAT Cam Server                         | 220 K                |
| TwinCAT EDS and GSD Files                    | 2268 K               |
| ✔ TwinCAT Remote Manager                     | 304 K                |
| TwinCAT Drive Manager                        | 57076 K              |
|                                              |                      |
|                                              |                      |
|                                              |                      |
|                                              |                      |
|                                              |                      |
|                                              |                      |
|                                              |                      |
|                                              |                      |
|                                              |                      |

## 18. Ścieżka (zmiana – Browse)

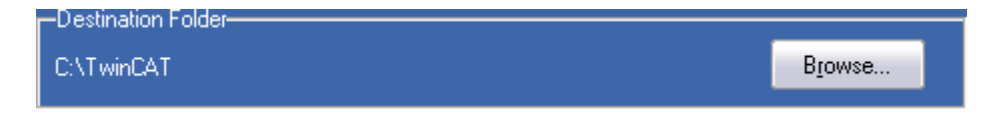

### 19. Programy w menu

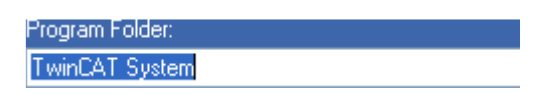

### 20. Instalowanie

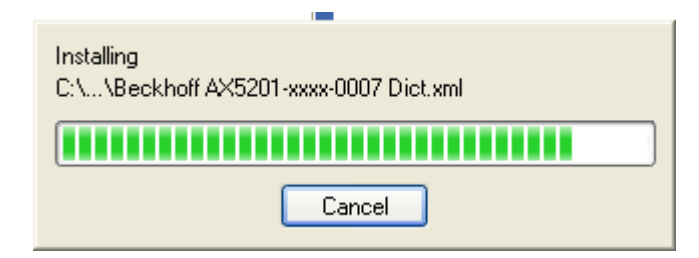

### Finish. Restart komputera

### 21. Pasek zadań

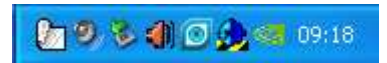

(Czasem ulega zmianie sposób logowania.)